## BAB V

# IMPLEMENTASI DAN PENGUJIAN SISTEM

#### 5.1 HASIL IMPLEMENTASI

Implementasi program merupakan hasil dari rancangan yanh sebelumnya dibuat atau proses menerjemahkan rancangan menjasi hasil tampilan yang dapat difungsikan menggunakan bahasa perograman. Adapun implementasi program untuk Sistem informasi Penyewaan Lapngan Bulu Tangkis Berbasis *Web* pada Hall Pasir Putih Kota Jambi yang dapat dijabarkan, yaitu:

#### 5.1.1 Implementasi Tampilan Output

Pada sistem ini terdapat beberapa *output* yang akan diahsilkan sesuai dengan data yang telah di *input*.

1. Tampilan Laporan Data Sewa

Tampilan laporan data sewa ini digunakan sebagai informasi agar admin dapat mencetak laporan data sewa secara keseluruhan. Adapun laporan data sewa dapat dilihat pada gambar 5.1 :

| Beranda<br>] Lapengan | Hi, Laras                 |                               |                                 |                             |         |           |            |
|-----------------------|---------------------------|-------------------------------|---------------------------------|-----------------------------|---------|-----------|------------|
| TA                    | Data Laporan              |                               |                                 |                             |         |           |            |
| Data Penyewaan        |                           |                               | Tanggal Mulai                   | Tanggal Seles<br>hh/bb/tttt | ei<br>D | Records P | er Page    |
| Data Laporan          | TANGGAL                   | KETERANG                      | AN                              |                             | JENIS   |           | JUMLAH     |
| итн                   | Sunday, 7 January 2024    | Penyewaa                      | n lapangan oleh jepa            |                             | PEMAS   | UKAN      | Rp. 30.000 |
| Data Member           | Tuesday, 9 January 2024   | Penyewaa                      | n lapangan oleh                 |                             | PEMAS   | UKAN      | Rp. 30.000 |
| Data User             | Tuesday, 9 January 2024   | Penyewaan lapangan oleh jepa  |                                 |                             | PEMAS   | UKAN      | Rp. 30.000 |
|                       | Tuesday, 9 January 2024   | Penyewaan lapangan oleh laras |                                 |                             | PEMAS   | UKAN      | Rp. 30.000 |
|                       | Thursday, 18 January 2024 | Penyewaa                      | Penyewaan lapangan oleh larass  |                             |         | UKAN      | Rp. 90.000 |
|                       | Thursday, 18 January 2024 | Penyewaa                      | Penyewaan lapangan oleh jhjghhj |                             |         | JKAN      | Rp. 60.000 |
|                       | Thursday, 18 January 2024 | Penyewaa                      | n lapangan oleh Riski           |                             | PEMAS   | IKAN      | Rp. 30.000 |
|                       | Tuesday, 23 January 2024  | Penyewaa                      | n lapangan oleh Nurul           |                             | PEMASI  | UKAN      | Rp. 90.000 |
|                       | Tuesday, 23 January 2024  | Penyewaa                      | n lapangan oleh Riski           |                             | PEMAS   | UKAN      | Rp. 30.000 |
|                       | Tuesday, 23 January 2024  | Penyewaa                      | n lapangan oleh audi            |                             | PEMAS   | UKAN      | Rp. 30.000 |

Gambar 5. 1 Tampilan Laporan Data Sewa

Pada gambar 5.1 tampilan laporan data sewa yang merupakan hasil pengolahan penyewaan lapangan kemudian dapat dicetak. Laporan data sewa berisikan id\_laporan, tanggal\_laporan, keterangan\_laporan, jenis\_laporan, jumlah\_laporan.

2. Tampilan Laporan Data Invoice

Tampilan laporan data *invoice* digunakan untuk menampilkan hasil dari transksi penyewaan yang telah berhasil dilakukan pelanggan ataupun admin. Adapun laporan data invoice dapat dilihat pada gambar 5.2 :

| 19/01/24, 12.11 |                                                                                                    |                                         | Bukti Pemi        | bayaran           |             |
|-----------------|----------------------------------------------------------------------------------------------------|-----------------------------------------|-------------------|-------------------|-------------|
|                 |                                                                                                    | Hall Pasir Puti                         | h                 |                   |             |
|                 | JL. RB Siagian, Pasir Puti<br>Telp : 081213700061<br>Tanggal : Thursday, 18 J<br>Nama Penyewa : <b>Riski</b> | h, Jambi Selatan, Jambi<br>Ianuary 2024 | City, Jambi 36139 | 25                |             |
|                 | No Lapangan                                                                                                  | Jam Mulai                               | Jam Selesai       | Harga             | Total Harga |
|                 | 2                                                                                                    | 04:14:00                                | 30.000            | 30.000            |             |
|                 |                                                                                                    | ÷                                       | Total Yang Haru   | Di Bayar Adalah : | 30.000      |

Gambar 5. 2 Tampilan Laporan Data Invoice

Pada gamabr 5.2 Tampilan laporan Data *Invoice* yang merupakan hasil pengolahan penyewaan. Laporan data *invoice* berisikan tabel nomor lapangan, jam mulai, jam selesai dan total harga. Cetak *invoice* ini dapat dicetak oleh pelanggan dan admin.

#### 5.1.2 Implementasi Tampilan Input

Pada sistem ini terdapat beberapa *input* yang akan dihasilkan sesuai dengan rancangan yang telah dilakukan.

A. Implementasi Tampilan Input Khusus Admin

Tampilan input khusus admin merupakan tampilan yang dihasilkan sesuai dengan rancangan admin sebelumnya.

*1.* Tampilan *Form Login* 

Tampilan *form login* digunakan pada saat pertama kali *user* menjalankan aplikasi, maka yang pertama kali akan tampil adalah Halaman Menu login. Pertama user harus memasukan *Email* dan *Password* terlebih dahulu. Dapat di lihat pada gambar 5.3 berikut ini.

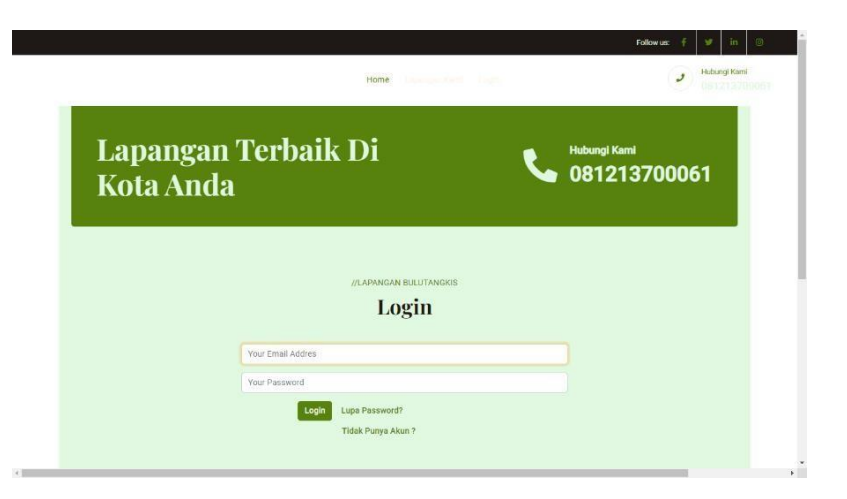

Gambar 5. 3 Tampilan Form Login

Pada gambar 5.3 tampilan *form login* untuk menjalankan aplikasi, maka yang pertama kali akan tampil adalah halaman menu *login*. Pertama *user* harus memeasukan *Email* dan *Password* terlebih dahulu.

2. Tampilan Menu Utama

Tampilan Menu Utama merupakan hasil dari rencana atau kerangka dasar yang telah penulis desain sebelumnya setelah melakukan *login*. Pada tahap ini menu telah diberi bahasa perograman sehingga dapat berfungsi. Dapat dilihat pada gambar 5.4:

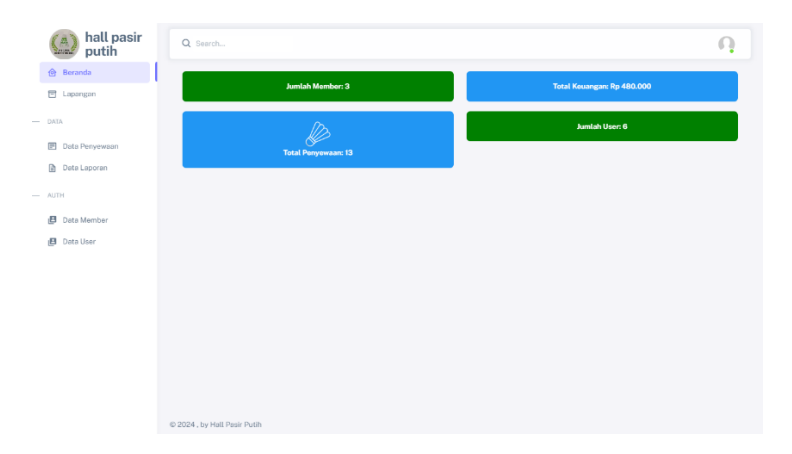

Gambar 5. 4 Tampilan Menu Utama

Pada gambar 5.4 tampilan menu utama merupakan hasil pengolahan setelah melakukan *login*. Halaman menu utama berisikan beranda, data lapangan, data penyewaan, data member, data pelanggan, data laporan.

3. Tampilan Menu Admin

Tampilan Menu Admin merupakan hasil dari rencana atau kerangka dasar yang telah penulis desain sebelumnya pada tahap ini menu telah diberi bahasa perograman sehingga dapat berfungsi, dengan tujuan agar rencana desain awal sesuai dengan program yang telah dibuat.

#### a. Tampilan Input Form Data Lapangan

Tampilan *input form* data Lapangan digunakan untuk mengintegrasikan semua fungsi-fungsi yang dibutuhkan untuk melakukan pengolahan atau menampilkan data Lapangan. Berikut merupakan Tampilan Lapangan :

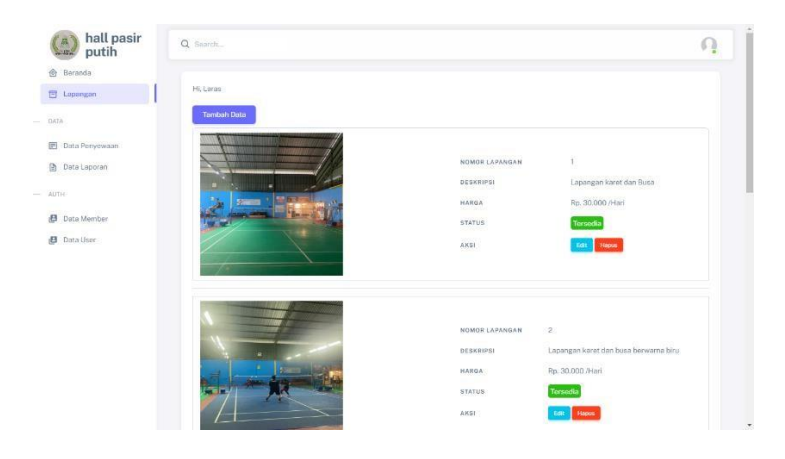

Gambar 5. 5 Tampilan Input Form Data Lapangan

Pada gambar 5.5 tampilan *input form* data lapangan merupakan hasil pengolahan tambah data lapangan. Yang berisikan nomor lapangan, deskripsi, harga, status, aksi.

b. Tampilan Input Form Data Sewa

Tampilan *Input Form* data Sewa ini digunakan sebagai informasi agar admin dapat mencetak laporan data Sewa secara keseluruhan. Adapun laporan Sewa dapat dilihat pada gambar 5.6:

| putih                   | Q Search                  |                |                               |              |                |                |               | 6                             |
|-------------------------|---------------------------|----------------|-------------------------------|--------------|----------------|----------------|---------------|-------------------------------|
| ) Beranda<br>] Lapangan | Hi, Laras<br>Data Sewa La | ipangan        |                               |              |                |                |               |                               |
| Data Penyewaan          | Tambah Data               | Deftar Tunggu  |                               |              |                |                |               |                               |
| Data Laporan            | NAMA                      | NO<br>LAPANGAN | TANGGAL                       | JAM<br>MULAI | JAM<br>SELESAI | TOTAL<br>HARGA | STATUS        | AKSI                          |
| uni                     | Nurut                     | 2              | Thursday, 18<br>January 2024  | 08:30:00     | 11:30:00       | Rp.<br>90.000  | SHEEPSAL      | Detail                        |
| Data Member             | Reva                      | 4              | Wednesday, 7<br>February 2024 | 11:30:00     | 13:30:00       | Rp.<br>60.000  | BELOW SELESA! | Solocal Edit<br>Napati Decali |
|                         | zendi<br>muhammad         | 1              | Wednesday, 31<br>January 2024 | 09:00:00     | 11:00:00       | Rp.<br>60.000  | RELUM SELESAL | Selment Edit<br>Hagus Dudail  |
|                         | audi                      | з              | Tuesday, 23<br>January 2024   | 18:00:00     | 19:00:00       | Rp.<br>30.000  | SELESAL       | Detail                        |
|                         | Adli                      | 3              | Wednesday, 24<br>January 2024 | 13:00:00     | 15:00:00       | Rµ.<br>60.000  | BELUM SELESAI | Suteau Edit<br>Najari Detat   |
|                         | alipa                     | 3              | Wednesday, 31<br>January 2024 | 20:00:00     | 21:00:00       | Rp.<br>30.000  | SELENA        | Detail                        |
|                         | Riski                     | 2              | Friday, 19 January<br>2024    | 04:14:00     | 05:14:00       | Rp.<br>30.000  | SELESAL       | Detail                        |

Gambar 5. 6 Tampilan *Input Form* Data Sewa

Pada gambar 5.6 Tampilan *Input form* Data Sewa merupakan hasil pengolahan penyewaan yang dilakukan pelanggan. Yang berisikan nama, nomor lapangan, tambah, jam mulai, jam selesai, total harga, status, aksi

c. Tampilan Input Form Data Pelanggan

Tampilan *input form* data pelanggan digunakan untuk mengintegrasikan semua fungsi-fungsi yang dibutuhkan untuk melakukan pengolahan atau menampilkan data pelanggan. Adapun laporan Sewa dapat dilihat pada gambar 5.7:

| l Beranda      |              |                             |                |           |        |
|----------------|--------------|-----------------------------|----------------|-----------|--------|
| Lapangan       | Hi, Loras    |                             |                |           |        |
| IA.            | NAMA         | EMAIL                       | NOMOR HP       | ALAMAT    | AKSI   |
| Data Penyewaan | Riski        | riskiegmail.com             | 08951362456723 | tehok     | Hepat  |
| Data Laporan   | alipa        | alipsigmail.com             | 087765120981   | Kota Baru | Heplet |
| тн             | aldino       | adinoramadhani056@gmail.com | 0895620783282  | purnama   | Higher |
| Data Member    | nisa         | nise2@gamal.com             | 084769036670   | Kota baru | Napin  |
| Data User      | Vannya Putri | vannyo@gmail.com            | 086899502765   | Patimura  | Hapter |
|                |              |                             |                |           |        |
|                |              |                             |                |           |        |
|                |              |                             |                |           |        |
|                |              |                             |                |           |        |
|                |              |                             |                |           |        |
|                |              |                             |                |           |        |

Gambar 5. 7 Tampilan Input Form Data Pelanggan

Pada gambar 5.7 Tampilan *Input form* Data Sewa merupakan hasil pengolahan penyewaan yang dilakukan pelanggan. Yang berisikan nama, nomor lapangan, tambah, jam mulai, jam selesai, total harga, status, aksi.

d. Tampilan Input Form Data Member

Tampilan *input form* data Member digunakan untuk mengintegrasikan semua fungsi-fungsi yang dibutuhkan untuk melakukan pengolahan atau menampilkan data Member. Adapun laporan Sewa dapat dilihat pada gambar 5.8:

| Beranda        |             |              |                                                  |              |                |          |                                |
|----------------|-------------|--------------|--------------------------------------------------|--------------|----------------|----------|--------------------------------|
| Lapangan       | Hi, Laras   |              |                                                  |              |                |          |                                |
|                | Data Membe  | er           |                                                  |              |                |          |                                |
| Data Penyawaan | Tambeh Data |              |                                                  |              |                |          |                                |
| Data Laporan   | NAMA        | NOMOR HP     | HARI                                             | JAM<br>MULAI | JAM<br>SELESAI | LAPANGAN | AKSI                           |
|                |             |              |                                                  |              |                |          | Edt                            |
| Data Momber    | larasadasda | 2313123      | Senin, Selasa, Rabu, Kamis, Jumat, Sabtu, Minggu | 15:51:00     | 17:51:00       | 2        | Duar                           |
| Data User      |             |              |                                                  |              |                |          | Otometis                       |
|                |             |              |                                                  |              |                |          | Factor                         |
|                | riuki       | 4234234234   | Rabu.Kamis                                       | 21:24:00     | 22:24:00       | 2        | Bast<br>Democran               |
|                |             |              |                                                  |              |                |          | Otomatis                       |
|                |             | 000562020102 | Product                                          | -70500       | 10.00.00       |          | Hapus                          |
|                | 6840        | 00000000000  | Detreit                                          | 1736000      | 10/00/00       |          | Rust<br>Pernesanan<br>Otometia |
|                |             |              |                                                  |              |                |          |                                |

Gambar 5.8 Tampilan Input Form Data Member

Pada gambar 5.8 tampilan *input form* data member merupakan hasil pengolahan yang dilakukan admin. Yang berisikan nama, nomor hp, hari, jam mulai, jam selesai, nomor lapangan.

4. Tampilan Menu Profil

Tampilan menu Profil digunakan untuk mengintegrasikan semua fungsifungsi yang dibutuhkan untuk melakukan pengolahan atau menampilkan data Profil. Dapat dilihat pada gambar 5.9 :

| Name     Austral       Data Layorn     AASE       Addat Layorn     AASE       Addat Layorn     AASE       Addat Layorn     AASE       Addat Layorn     Boda School Ker       Data Layorn     AASE       Addat Mendberr     Addat Ker       Data Mendberr     ALAMAT                                                                                                    | hall pasir     | Search    |                 | ſ |
|----------------------------------------------------------------------------------------------------|----------------|-----------|-----------------|---|
| Loongan         Hi, Loon           Data         Interim Interim Int | Beranda        |           |                 |   |
| In AMA Lata Anti-Anti-Anti-Anti-Anti-Anti-Anti-Anti-                                                                                                    | ] Lapangan     | Hi, Laras |                 |   |
| Data Pergensian         NAMA         Larara           Data Laprara         ASSES         adnini           Tri         EXAL         adnininggrauLcom           Tri         Noncos Harin         DebisioSc2460723           Data Marcine         jambi                                                                                                    | TA             | Komboli   |                 |   |
| Number Spream         AASSS         Admin           Data Laporan         EXALL         admin@gmail.com           M         Restort safe         0665/502456723           Data Laporan         Jambi         Data Laporan                                                                                                    | Data Basuewaaa | NAMA      | Laras           |   |
| EMAL         develogional.com           M         Reson ин/         0805102450723           Data Member         ALAMAY         jambi                                                                                                    | Data Lanoran   | AKSES     | admin           |   |
| 4 комоя ни обебске 2456723<br>Data Member Аллат jambi                                                                                                    | Disc Laporan   | EMAIL     | admin@gmail.com |   |
| Data Member Janba<br>Data User                                                                                                    | н              | NOMOR HP  | 08951362456723  |   |
| Data User                                                                                                    | Data Member    | ALAMAT    | jambi           |   |
|                                                                                                    | Data User      |           |                 |   |
|                                                                                                    |                |           |                 |   |
|                                                                                                    |                |           |                 |   |
|                                                                                                    |                |           |                 |   |
|                                                                                                    |                |           |                 |   |
|                                                                                                    |                |           |                 |   |
|                                                                                                    |                |           |                 |   |
|                                                                                                    |                |           |                 |   |

Gambar 5.9 Tampilan Menu Profil

Pada gambar 5.9 Tampilan Menu Profil merupakan hasil pengolahan yang dilakukan admin. Yang berisikan nama, nomor hp, hari, jam mulai, jam selesai, nomor lapangan.

- B. Impelementasi Tampilan Input khusus Pengunjung Web dan Pelanggan
   Tampilan input khusus Pengunjung Web Dan Member merupakan tampilan
   yang dihasilkan sesuai dengan rancangan Pengunjung Web Dan Member
   sebelumnya.
- 1. Tampilan Input Form Registrasi

Tampilan *input form* registrasi digunakan pada saat pertama kali pengunjung sebelum melakukan *login*, maka yang pertama kali akan tampil adalah melakukan registrasi. Dapat di lihat pada gambar 5.10 berikut ini.

| URANKERURURURURURURU  Numa Lengaa  Confern Passevol  Confern Passevol  Confern Pass | Hall Pasir Putih | Home Lapengan Kami Login          |
|----------------------------------------------------------------------------------------------------|------------------|-----------------------------------|
| Nama Lenglap Final Namor HP Alamat Lenglap Password Confirm Password Confirm Password Beginter Sudah Punya Akun 7                                                                                                    |                  | // LAPANGAN BLUTANGKS<br>Register |
| Ernal Numor HP Alamat Lenglap Password Confirm Password Register Sudah Punya Akun 7                                                                                                    | Nama Lengkap     |                                   |
| Nomor HP Alamat Lenglap Password Confirm Password Register Sudah Punya Akun 7                                                                                                    | Email            |                                   |
| Alamat Lenglap<br>Password<br>Confirm Password<br>Beginter<br>Sudah Punya Akun 7                                                                                                    | Nomor HP         |                                   |
| Password<br>Confirm Password<br>Begister Sudah Punya Akun 7                                                                                                    | Alamat Lengkap   |                                   |
| Confirm Password Register Sudah Punya Akun 7                                                                                                    | Password         |                                   |
| Register Dudah Panya Akun 7                                                                                                    | Confirm Password |                                   |
|                                                                                                    |                  | Register Sudah Punya Akun ?       |
|                                                                                                    |                  |                                   |
|                                                                                                    |                  |                                   |

Gambar 5. 10 Tampilan Input Form Registrasi

Pada gambar 5.10 tampilan *input form* registrasi untuk melakukan *login*, maka yang pertama kali akan tampil adalah halaman menu registrasi. Pertama pengunjung harus memasukan nama lengkap, *Email*, Nomor hp, Alamat Lengkap, *Password* dan *Confim password* terlebih dahulu.

2. Tampilan Input Form Login Pelanggan

Tampilan *form login* pelanggan digunakan pada saat pertama kali *user* menjalankan aplikasi, maka yang pertama kali akan tampil adalah Halaman Menu *login*. Pertama *user* harus memasukan *Email* dan *Password* terlebih dahulu. Dapat di lihat pada gambar 5.11 berikut ini.

|                             | Home                            | Follow us: f 🥩 in Hibungs Kammi |
|-----------------------------|---------------------------------|---------------------------------|
| Lapangan Terba<br>Kota Anda | ik Di                           | Hubungi Kami<br>081213700061    |
|                             | //LAFMIGAN BULUTANGKIS<br>Login |                                 |
| Your Email Addres           |                                 |                                 |
| Your Passenero              | gin Lupa Password?              |                                 |

Gambar 5. 11 Tampilan Input Form Login Pelanggan

Pada gambar 5.11 tampilan *input form login* untuk menjalankan aplikasi, maka yang pertama kali akan tampil adalah halaman menu *login*. Pertama *user* harus memeasukan *Email* dan *Password* terlebih dahulu.

3. Tampilan Input Form Penyewaan

Tampilan menu Profil digunakan untuk mengintegrasikan semua fungsifungsi yang dibutuhkan untuk melakukan pengolahan atau menampilkan data Profil. Dapat dilihat pada gambar 5.12 :

| hall pasir putih | Q Search     |          |       |       |                 |       | Q.    |
|------------------|--------------|----------|-------|-------|-----------------|-------|-------|
| Beranda          |              |          |       |       |                 |       |       |
| Lapangan         | Hi, alipa    |          |       |       |                 |       |       |
|                  | NO LAPANGAN  |          |       |       | 1               |       |       |
| Into Posking     | HARGA SEWA I | APANGAN  |       |       | Rp. 30.000 /Jam |       |       |
| ata buuking      | DESKRIPSI    |          |       |       | asd             |       |       |
|                  | STATUS       |          |       |       | TERSEDIA        |       |       |
|                  |              |          |       |       | Booking         |       |       |
|                  | Jam yang     | Tersedia | 12:00 | 13:00 | 14:00           | 15:00 | 16:00 |
|                  | 17:00        | 18:00    | 19:00 | 20:00 | 21:00           | 22:00 | 23:00 |
|                  |              |          |       |       |                 |       |       |
|                  |              |          |       |       |                 |       |       |
|                  |              |          |       |       |                 |       |       |

Gambar 5. 12 Tampilan Input Form Penyewaan

Pada gambar 5.12 tampilan *input form* penyewaan untuk melakukan penyewaan, yang berisikan nomor lapangan, harga sewa lapangan, deskripsi, status, jam yang tersedia.

4. Tampilan Input Form Upload Bukti Pembayaran

Tampilan *input form upload* bukti pembayaran ini digunakan untuk mengintegrasikan semua fungsi-fungsi yang dibutuhkan untuk melakukan penyewaan selanjutnya. Dapat dilihat pada gambar 5.13 :

| putih        | Q Search,  |                             | 9 |
|--------------|------------|-----------------------------|---|
| Beranda      |            |                             |   |
| j Lapangan   | Hi, alipa  |                             |   |
|              | Bayar Se   | wa                          |   |
| (TA          | Upload Bul | ti Pembavaran               |   |
| Data Booking | Part 21    |                             |   |
|              | Plan File  | Tidak ada tise yang dipisin |   |
|              | Unload De  | mbauman                     |   |
|              | Opicad Pa  | muayaran                    |   |
|              |            |                             |   |
|              |            |                             |   |
|              |            |                             |   |
|              |            |                             |   |
|              |            |                             |   |
|              |            |                             |   |
|              |            |                             |   |
|              |            |                             |   |
|              |            |                             |   |
|              |            |                             |   |
|              |            |                             |   |

Gambar 5. 13 Tampilan Input Form Upload Bukti Pembayaran

Pada gambar 5.13 *tampilan input* form upload bukti pembayaran merupakan hasil pengolahan pelanggan setelah melakukan penyewaan selanjutnya melakukan pembayaran dan meng*upload* bukti pembayaran. Yang berisikan upload file bukti pembayaran.

#### 5.2 PENGUJIAN SYSTEM PERANGKAT LUNAK

Pengujian sistem dilakukan menggunakan metode pengujian *Black Box Testing* yaitu pengujian yang dilakukan hanya untuk mengamati hasil dari eksekusi pada *software*. Pengamatan hasil ini melalui data uji dan memeriksa fungsional dari perangkat dari perangkat lunak itu sendiri.

## 1. Pengujian Halaman Menu Login

Pengujian halaman *Login* dilakukan untuk memeriksa fungsional agar terbebas dari *error*, pengujian dilakukan dengan dua kondisi. Kondisi yang pertama jika dalam keadaan berhasil dan yang kedua jika dalam keadaan gagal.

|           |    | Prosedur          | N  | Aasukan | Keluaran  | Hasil      | Kesi |
|-----------|----|-------------------|----|---------|-----------|------------|------|
| Kondisi   |    | Pengujian         |    |         |           | yang       | mpul |
| Pengujian |    |                   |    |         |           | didapat    | an   |
| Login     | 1. | Buka              | 1. | Input   | Menampil  | Menampil   | Baik |
| BERHASIL  |    | webrowser         |    | email   | kan       | kan        |      |
|           | 2. | Tampilan          |    | BENAR   | halaman   | halaman    |      |
|           |    | halaman           | 2. | Input   | menu      | menu       |      |
|           |    | menu <i>login</i> |    | passwor | utama     | utama      |      |
|           | 3. | Input email       |    | d       |           |            |      |
|           |    | dan               |    | BENAR   |           |            |      |
|           |    | password          |    |         |           |            |      |
|           | 4. | Klik tombol       |    |         |           |            |      |
|           |    | Login             |    |         |           |            |      |
| Login     | 1. | Buka              | 1. | Input   | Tampil    | Tetap pada | Baik |
| GAGAL     |    | webrowser         |    | email   | pesan     | halaman    |      |
|           | 2. | Tampikan          |    | SALAH   | "Email/Pa | Login      |      |
|           |    | Halaman           | 2. | Input   | ssowd     |            |      |
|           |    | Menu Login        |    | passwor | yang anda |            |      |
|           | 3. | Input email       |    | d       | masukan   |            |      |
|           |    | dan               |    | SALAH   | salah!"   |            |      |
|           |    | password          |    |         |           |            |      |
|           | 4. | Klik tombol       |    |         |           |            |      |
|           |    | Login             |    |         |           |            |      |
| Login     | 1. | Buka              | 1. | Tanpa   | Tampil    | Tetap pada | Baik |
| GAGAL     |    | webrowser         |    | email   | pesan     | halaman    |      |
|           | 2. | Tampilkan         | 2. | Tanpa   | "Email/Pa | Login      |      |
|           |    | Halaman           |    | passwor | ssword    |            |      |
|           |    | Menu Login        |    | d       | yang anda |            |      |
|           | 3. | Tidak input       |    |         | masukan   |            |      |
|           |    | email dan         |    |         | salah!    |            |      |
|           |    | password          |    |         |           |            |      |
|           | 4. | Klik tombol       |    |         |           |            |      |
|           |    | Login             |    |         |           |            |      |
|           |    |                   |    |         |           |            |      |

Tabel 5. 1 Pengujian Halam Menu Login

Pada tabel 5.1 dijelaskan pengujian halaman *login*, yaitu untuk memastikan bahwa *software* yang dihasilkan sesuai dengan kebutuhan yang sebelumnya ditentukan. Dan manfaatnya adalah untuk menemukan kesalahan dari halaman *login* sebagai perangkat lunak yang diuji.

#### 2. Pengujian Halaman Menu Utama

Pengujian halaman utama dilakukan untuk memeriksa fungsional agar terbebas dari *error*, pengujian dilakukan dengan dua kondisi. Kondisi yang pertama jika dalam keadaan berhasil dan yang kedua jika dalam keadaan gagal.

|            |    | Prosedur   | Masukan    | Keluaran   | Hasil      | Kesi |
|------------|----|------------|------------|------------|------------|------|
| Kondisi    |    | Pengujian  |            |            | yang       | mpul |
| Pengujian  |    |            |            |            | didapat    | an   |
| Menu utama | 1. | Tampilkan  | Klik semua | Menampil   | Tampil     | Baik |
| BERHASIL   |    | Halaman    | menu yang  | kan        | menu yang  |      |
|            |    | menu utama | terdapat   | halaman    | dipilih    |      |
|            | 2. | Cek menu-  | pada menu  | berdasarka | beserta    |      |
|            |    | menu yang  | utama      | n menu     | tombol     |      |
|            |    | ada satu   |            | yang       | yang       |      |
|            |    | persatu    |            | diklik     | tersedia   |      |
|            |    |            |            |            | pada menu  |      |
| Menu utama | 1. | Tampilkan  | Klik semua | Halaman    | Tetap pada | Baik |
| GAGAL      |    | Halaman    | menu yang  | menu yang  | halaman    |      |
|            |    | menu       | terdapat   | diklik     | menu       |      |
|            |    | Utama      | pada menu  | tidak      | utama      |      |
|            | 2. | Cek menu-  | utama      | tempil     |            |      |
|            |    | menu yang  |            |            |            |      |
|            |    | ada satu   |            |            |            |      |
|            |    | persatu    |            |            |            |      |

Tabel 5. 2 Pengujian Halaman Menu Utama

Pada tabel 5.2 dijelaskan pengujian halaman menu utama, yaitu untuk memastikan bahwa *software* yang dihasilkan sesuai dengan kebutuhan yang sebelumnya ditentukan. Dan manfaatnya adalah untuk menemukan kesalahan dari halaman menu utama sebagai perangkat lunak yang diuji.

#### 3. Pengujian Halaman Menu Lapangan

Pengujian halaman Lapangan dilakukan untuk memeriksa fungsional agar terbebas dari *error*, pengujian dilakukan dengan dua kondisi. Kondisi yang pertama jika dalam keadaan berhasil dan yang kedua jika dalam keadaan gagal.

| Kondisi   |   | Prosedur                |                  |                  | Hasil          | Kesi |
|-----------|---|-------------------------|------------------|------------------|----------------|------|
| Pengujian |   | Pengujian               | Masukan          | Keluaran         | yang           | mpul |
|           |   |                         |                  |                  | didapat        | an   |
| Tambah    | - | Klik tombol             | Tambah data      | Tampil           | Data pada      | Baik |
| Lapangan  |   | tambah                  | Lapangan         | pesan :          | gridviem       |      |
| BERHASIL  | - | Tampil                  | LENGKAP          | "Data            | bertambah      |      |
|           |   | Halaman                 |                  | Berhasil         |                |      |
|           |   | tambah                  |                  | Ditambah         |                |      |
|           | - | Input data              |                  | kan"             |                |      |
|           | - | Klik                    |                  |                  |                |      |
|           |   | Simpan                  |                  |                  |                |      |
| Tambah    | - | Klik tombol             | Tambah data      | Tampil           | Data pada      | Baik |
| Lapangan  |   | tambah                  | Lapangan         | pesan :          | gridview       |      |
| GAGAL     | - | Tampil                  | TIDAK            | "Harap 1si       | tidak          |      |
|           |   | halaman                 | LENGKAP          | bidang ini"      | bertambah      |      |
|           |   | tambah                  |                  |                  |                |      |
|           | - |                         |                  |                  |                |      |
|           | - | KIIK<br>Simmon          |                  |                  |                |      |
| E dit     |   | Dilib doto              | Edit data        | Tomnil           | Data pada      | Doil |
| Lanongon  | - | PIIII Uata              | <i>Eall</i> data |                  | Data pada      | Dalk |
|           |   | yang<br>bondok          |                  | "Doto"           | diadit         |      |
| DENIIASIL |   | diadit                  | LENGKAF          | Data<br>Berhasil | ulean          |      |
|           | _ | Klik tombol             |                  | Diadit"          |                |      |
|           |   | edit                    |                  | Dieuii           |                |      |
|           | _ | Tampil                  |                  |                  |                |      |
|           |   | halaman                 |                  |                  |                |      |
|           |   | edit                    |                  |                  |                |      |
|           | - | Mengubah                |                  |                  |                |      |
|           |   | data                    |                  |                  |                |      |
|           | - | Klik update             |                  |                  |                |      |
| Edit      | - | Pilih data              | <i>Edit</i> data | Tampil           | Data pada      | Baik |
| Lapangan  |   | vang                    | lapangan         | pesan :          | gridview       |      |
| BERHASIL  |   | hendak                  | TĪDĀK            | "Harap isi       | tidak          |      |
|           |   | di <i>edit</i>          | LENGKAP          | bidang ini"      | di <i>edit</i> |      |
|           | _ | Klik tombol             |                  |                  |                |      |
|           |   | edit                    |                  |                  |                |      |
|           | _ | Tamnil                  |                  |                  |                |      |
|           |   | halaman                 |                  |                  |                |      |
|           |   | adit                    |                  |                  |                |      |
|           |   | <i>cuii</i><br>Monashah |                  |                  |                |      |
|           | - | Ivienguban              |                  |                  |                |      |
|           |   |                         |                  |                  |                |      |
|           | - | Klik update             |                  |                  |                |      |

Tabel 5. 3 Pengujian Halaman Menu Lapangan

| Hapus    | - | Pilih   | data  | Klik Y | ES | Tampil     | Data pada | Baik |
|----------|---|---------|-------|--------|----|------------|-----------|------|
| Lapangan |   | yang    |       |        |    | pesan :    | gridview  |      |
| BERHASIL |   | hendak  | 2     |        |    | "Data      | dihapus   |      |
|          |   | dihapu  | S     |        |    | Berhasil   | -         |      |
|          | - | Klik to | mbol  |        |    | Dihapus"   |           |      |
|          |   | hapus   |       |        |    | 1          |           |      |
|          | - | Tampi   | l     |        |    |            |           |      |
|          |   | option  |       |        |    |            |           |      |
|          |   | hapus   | besan |        |    |            |           |      |
|          |   | (no/ves | r)    |        |    |            |           |      |
| Hapus    | - | Pilih   | data  | Klik N | 0  | Tetap pada | Data pada | Baik |
| Lapangan |   | vang    |       |        |    | halaman    | gridview  |      |
| BATAL    |   | hendak  | -     |        |    | Lapangan   | tidak     |      |
|          |   | dihanu  | c     |        |    | 1 0        | terhapus  |      |
|          |   | Viik to | mhal  |        |    |            | 1         |      |
|          | - |         | mboi  |        |    |            |           |      |
|          |   | napus   |       |        |    |            |           |      |
|          | - | Tampi   | 1     |        |    |            |           |      |
|          |   | option  |       |        |    |            |           |      |
|          |   | hapusı  | oesan |        |    |            |           |      |
|          |   | (no/ves | s)    |        |    |            |           |      |

Pada tabel 5.3 dijelaskan pengujian halaman menu lapangan, yaitu untuk memastikan bahwa *software* yang dihasilkan sesuai dengan kebutuhan yang sebelumnya ditentukan. Dan manfaatnya adalah untuk menemukan kesalahan dari halaman menu lapangan sebagai perangkat lunak yang diuji.

#### 4. Pengujian Halaman Menu Sewa

Pengujian halaman sewa dilakukan untuk memeriksa fungsional agar terbebas dari *error*, pengujian dilakukan dengan dua kondisi. Kondisi yang pertama jika dalam keadaan berhasil dan yang kedua jika dalam keadaan gagal.

| Kondisi          |   | Prosedur       |                  |             | Hasil     | Kesi |
|------------------|---|----------------|------------------|-------------|-----------|------|
| Pengujian        |   | Pengujian      | Masukan          | Keluaran    | yang      | mpul |
|                  |   |                |                  |             | didapat   | an   |
| Tambah           | - | Klik tombol    | Tambah data      | Tampil      | Data pada | Baik |
| Sewa             |   | tambah         | Sewa             | pesan :     | gridviem  |      |
| BERHASIL         | - | Tampil         | LENGKAP          | "Data       | bertambah |      |
|                  |   | Halaman        |                  | Berhasil    |           |      |
|                  |   | tambah         |                  | Ditambah    |           |      |
|                  | - | Input data     |                  | kan"        |           |      |
|                  | - | Klik           |                  |             |           |      |
|                  |   | Simpan         |                  |             |           |      |
| Tambah           | - | Klik tombol    | Tambah           | Tampil      | Data pada | Baik |
| Sewa             |   | tambah         | data Sewa        | pesan :     | gridview  |      |
| GAGAL            | - | Tampil         | TIDAK            | "Harap isi  | tidak     |      |
|                  |   | halaman        | LENGKAP          | bidang ini" | bertambah |      |
|                  |   | tambah         |                  |             |           |      |
|                  | - | Input data     |                  |             |           |      |
|                  | - | Klik           |                  |             |           |      |
|                  |   | Simpan         |                  |             |           |      |
| <i>Edit</i> Sewa | - | Pilih data     | <i>Edit</i> data | Tampil      | Data pada | Baik |
| BERHASIL         |   | yang           | Sewa             | pesan :     | gridview  |      |
|                  |   | hendak         | LENGKAP          | "Data       | diedit    |      |
|                  |   | diedit         |                  | Berhasil    |           |      |
|                  | - | Klik tombol    |                  | Diedit''    |           |      |
|                  |   | edit           |                  |             |           |      |
|                  | - | Tampil         |                  |             |           |      |
|                  |   | halaman        |                  |             |           |      |
|                  |   | <i>edit</i>    |                  |             |           |      |
|                  | - | Mengubah       |                  |             |           |      |
|                  |   |                |                  |             |           |      |
|                  | - | Klik update    |                  | <b>T</b> '1 |           | וי ת |
| Edit Sewa        | - | Pilin data     | <i>Edit</i> data | Tampil      | Data pada | ваік |
| BERHASIL         |   | yang           | Sewa             | pesan :     | griaview  |      |
|                  |   | hendak         |                  | Harap 1si   | tidak     |      |
|                  |   | di <i>edit</i> | LENGKAP          | bidang ini  | diedit    |      |
|                  | - | Klik tombol    |                  |             |           |      |
|                  |   | edit           |                  |             |           |      |
|                  | - | Tampil         |                  |             |           |      |
|                  |   | halaman        |                  |             |           |      |
|                  |   | edit           |                  |             |           |      |
|                  | - | Mengubah       |                  |             |           |      |
|                  |   | data           |                  |             |           |      |
|                  | - | Klik update    |                  |             |           |      |

Tabel 5. 4 Pengujian Halaman Menu Sewa

| Hapus Sewa | - | Pilih   | data  | Klik YES | Tampil            | Data pada | Baik |
|------------|---|---------|-------|----------|-------------------|-----------|------|
| BERHASIL   |   | yang    |       |          | pesan :           | gridview  |      |
|            |   | hendak  | 2     |          | <sup>•</sup> Data | dihapus   |      |
|            |   | dihapu  | S     |          | Berhasil          | -         |      |
|            | - | Klik to | mbol  |          | Dihapus"          |           |      |
|            |   | hapus   |       |          | 1                 |           |      |
|            | - | Tampi   | 1     |          |                   |           |      |
|            |   | option  |       |          |                   |           |      |
|            |   | hapus   | pesan |          |                   |           |      |
|            |   | (no/yes | 5)    |          |                   |           |      |
| Hapus Sewa | - | Pilih   | data  | Klik NO  | Tetap pada        | Data pada | Baik |
| BATAL      |   | yang    |       |          | halaman           | gridview  |      |
|            |   | hendak  | 2     |          | Sewa              | tidak     |      |
|            |   | dihapu  | S     |          |                   | terhapus  |      |
|            | - | Klik to | mbol  |          |                   | _         |      |
|            |   | hapus   |       |          |                   |           |      |
|            | - | Tampil  | l     |          |                   |           |      |
|            |   | option  |       |          |                   |           |      |
|            |   | hapus j | pesan |          |                   |           |      |
|            |   | (no/yes | 5)    |          |                   |           |      |

Pada tabel 5.4 dijelaskan pengujian halaman menu sewa, yaitu untuk memastikan bahwa *software* yang dihasilkan sesuai dengan kebutuhan yang sebelumnya ditentukan. Dan manfaatnya adalah untuk menemukan kesalahan dari halaman menu sewa sebagai perangkat lunak yang diuji.

## 5. Pengujian Menu Pelanggan

Pengujian halaman pelanggan dilakukan untuk memeriksa fungsional agar terbebas dari *error*, pengujian dilakukan dengan dua kondisi. Kondisi yang pertama jika dalam keadaan berhasil dan yang kedua jika dalam keadaan gagal.

| Kondisi<br>Pengujian | Prosedur<br>Pengujian | Masukan                  | Keluaran          | Hasil<br>yang<br>didapat | Kesi<br>mpul<br>an |
|----------------------|-----------------------|--------------------------|-------------------|--------------------------|--------------------|
| Tambah<br>Pelanggan  | - Klik tombol tambah  | Tambah data<br>Pelanggan | Tampil<br>pesan : | Data pada<br>gridviem    | Baik               |
| BERHASIL             |                       | LENGKAP                  | "Data             | bertambah                |                    |

Tabel 5. 5 Pengujian Menu Pelanggan

|           | - | Tampil      |           | Berhasil    |           |      |
|-----------|---|-------------|-----------|-------------|-----------|------|
|           |   | Halaman     |           | Ditambah    |           |      |
|           |   | tambah      |           | kan"        |           |      |
|           | - | Input data  |           |             |           |      |
|           | - | Klik        |           |             |           |      |
|           |   | Simpan      |           |             |           |      |
| Tambah    | - | Klik tombol | Tambah    | Tampil      | Data pada | Baik |
| Pelanggan |   | tambah      | data      | pesan :     | gridview  |      |
| GAGAL     | - | Tampil      | Pelanggan | "Harap isi  | tidak     |      |
|           |   | halaman     | TIDAK     | bidang ini" | bertambah |      |
|           |   | tambah      | LENGKAP   |             |           |      |
|           | - | Input data  |           |             |           |      |
|           | - | Klik        |           |             |           |      |
|           |   | Simpan      |           |             |           |      |
| Hapus     | - | Pilih data  | Klik YES  | Tampil      | Data pada | Baik |
| Pelanggan |   | yang        |           | pesan :     | gridview  |      |
| BERHASIL  |   | hendak      |           | "Data       | dihapus   |      |
|           |   | dihapus     |           | Berhasil    |           |      |
|           | - | Klik tombol |           | Dihapus"    |           |      |
|           |   | hapus       |           | _           |           |      |
|           | - | Tampil      |           |             |           |      |
|           |   | option      |           |             |           |      |
|           |   | hapus pesan |           |             |           |      |
|           |   | (no/yes)    |           |             |           |      |
| Hapus     | - | Pilih data  | Klik NO   | Tetap pada  | Data pada | Baik |
| Pelanggan |   | yang        |           | halaman     | gridview  |      |
| BATAL     |   | hendak      |           | Pelanggan   | tidak     |      |
|           |   | dihapus     |           |             | terhapus  |      |
|           | - | Klik tombol |           |             | -         |      |
|           |   | hapus       |           |             |           |      |
|           | - | Tampil      |           |             |           |      |
|           |   | option      |           |             |           |      |
|           |   | hapus pesan |           |             |           |      |
|           |   | (no/yes)    |           |             |           |      |

Pada tabel 5.5 dijelaskan pengujian halaman menu pelanggan, yaitu untuk memastikan bahwa *software* yang dihasilkan sesuai dengan kebutuhan yang sebelumnya ditentukan. Dan manfaatnya adalah untuk menemukan kesalahan dari halaman menu pelanggan sebagai perangkat lunak yang diuji.

# 6. Pengujian Menu Member

Pengujian halaman Member dilakukan untuk memeriksa fungsional agar terbebas dari *error*, pengujian dilakukan dengan dua kondisi. Kondisi yang pertama jika dalam keadaan berhasil dan yang kedua jika dalam keadaan gagal.

| Kondisi<br>Pengujian |   | Prosedur<br>Pengujian | Masukan          | Keluaran    | Hasil<br>yang<br>didapat | Kesi<br>mpul<br>an |
|----------------------|---|-----------------------|------------------|-------------|--------------------------|--------------------|
| Tambah               | - | Klik tombol           | Tambah data      | Tampil      | Data pada                | Baik               |
| Member               |   | tambah                | Member           | pesan :     | gridviem                 |                    |
| BERHASIL             | - | Tampil                | LENGKAP          | "Data       | bertambah                |                    |
|                      |   | Halaman               |                  | Berhasil    |                          |                    |
|                      |   | tambah                |                  | Ditambah    |                          |                    |
|                      | - | Input data            |                  | kan"        |                          |                    |
|                      | - | Klik                  |                  |             |                          |                    |
|                      |   | Simpan                |                  |             |                          |                    |
| Tambah               | - | Klik tombol           | Tambah           | Tampil      | Data pada                | Baik               |
| Member               |   | tambah                | data             | pesan :     | gridview                 |                    |
| GAGAL                | - | Tampil                | Member           | "Harap isi  | tidak                    |                    |
|                      |   | halaman               | TIDAK            | bidang ini" | bertambah                |                    |
|                      |   | tambah                | LENGKAP          |             |                          |                    |
|                      | - | Input data            |                  |             |                          |                    |
|                      | - | Klik                  |                  |             |                          |                    |
|                      |   | Simpan                |                  |             |                          |                    |
| Edit                 | - | Pilih data            | <i>Edit</i> data | Tampil      | Data pada                | Baik               |
| Member               |   | yang                  | Member           | pesan :     | gridview                 |                    |
| BERHASIL             |   | hendak                | LENGKAP          | "Data       | di <i>edit</i>           |                    |
|                      |   | di <i>edit</i>        |                  | Berhasil    |                          |                    |
|                      | - | Klik tombol           |                  | Diedit"     |                          |                    |
|                      |   | edit                  |                  |             |                          |                    |
|                      | - | Tampil                |                  |             |                          |                    |
|                      |   | halaman               |                  |             |                          |                    |
|                      |   | edit                  |                  |             |                          |                    |
|                      | - | Mengubah              |                  |             |                          |                    |
|                      |   | data                  |                  |             |                          |                    |
|                      | - | Klik update           |                  |             |                          |                    |
| Edit                 | - | Pilih data            | <i>Edit</i> data | Tampil      | Data pada                | Baik               |
| Member               |   | yang                  | Member           | pesan :     | gridview                 |                    |
| BERHASIL             |   | hendak                | TIDAK            | "Harap isi  | tidak                    |                    |
|                      |   | di <i>edit</i>        | LENGKAP          | bidang ini" | di <i>edit</i>           |                    |

Tabel 5. 6 Pengujian Menu Member

|                             | - | Klik tombol<br>edit<br>Tampil<br>halaman<br>edit<br>Mengubah<br>data<br>Klik update                                     |          |                                                    |                                            |      |
|-----------------------------|---|----------------------------------------------------------------------------------------------------|----------|----------------------------------------------------|--------------------------------------------|------|
| Hapus<br>Member<br>BERHASIL | - | Pilih data<br>yang<br>hendak<br>dihapus<br>Klik tombol<br>hapus<br>Tampil<br>option<br>hapus pesan<br>(no/yes)          | Klik YES | Tampil<br>pesan :<br>"Data<br>Berhasil<br>Dihapus" | Data pada<br>gridview<br>dihapus           | Baik |
| Hapus<br>Member<br>BATAL    | - | Pilih data<br>yang<br>hendak<br>dihapus<br>Klik tombol<br>hapus<br>Tampil<br>option<br>hapus pesan<br>( <i>no/yes</i> ) | Klik NO  | Tetap pada<br>halaman<br>Member                    | Data pada<br>gridview<br>tidak<br>terhapus | Baik |

Pada tabel 5.6 dijelaskan pengujian halaman menu member, yaitu untuk memastikan bahwa *software* yang dihasilkan sesuai dengan kebutuhan yang sebelumnya ditentukan. Dan manfaatnya adalah untuk menemukan kesalahan dari halaman menu member sebagai perangkat lunak yang diuji.

#### 7. Pengujian Menu Profil

Pengujian halaman profil dilakukan untuk memeriksa fungsional agar terbebas dari *error*, pengujian dilakukan dengan dua kondisi. Kondisi yang pertama jika dalam keadaan berhasil dan yang kedua jika dalam keadaan gagal.

| Kondisi<br>Pengujian           | Prosedur<br>Pengujian                                                                                                    | Masukan                                        | Keluaran                                                   | Hasil<br>yang<br>didapat                    | Kesi<br>mpul<br>an |
|--------------------------------|----------------------------------------------------------------------------------------------------|------------------------------------------------|------------------------------------------------------------|---------------------------------------------|--------------------|
| Tambah<br>Profil<br>BERHASIL   | <ul> <li>Klik tombol<br/>tambah</li> <li>Tampil<br/>Halaman<br/>tambah</li> <li>Input data</li> <li>Klik</li> </ul>                                                                                   | Tambah data<br>Profil<br>LENGKAP               | Tampil<br>pesan :<br>"Data<br>Berhasil<br>Ditambah<br>kan" | Data pada<br>gridviem<br>bertambah          | Baik               |
| Tambah<br>Profil<br>GAGAL      | <ul> <li>Klik tombol<br/>tambah</li> <li>Tampil<br/>halaman<br/>tambah</li> <li>Input data</li> <li>Klik<br/>Simpan</li> </ul>                                                                        | Tambah<br>data Profil<br>TIDAK<br>LENGKAP      | Tampil<br>pesan :<br>"Harap isi<br>bidang ini"             | Data pada<br>gridview<br>tidak<br>bertambah | Baik               |
| <i>Edit</i> Profil<br>BERHASIL | <ul> <li>Pilih data<br/>yang<br/>hendak<br/>di<i>edit</i></li> <li>Klik tombol<br/><i>edit</i></li> <li>Tampil<br/>halaman<br/><i>edit</i></li> <li>Mengubah<br/>data</li> <li>Klik update</li> </ul> | <i>Edit</i> data<br>Profil<br>LENGKAP          | Tampil<br>pesan :<br>"Data<br>Berhasil<br>Di <i>edit</i> " | Data pada<br>gridview<br>diedit             | Baik               |
| <i>Edit</i> Profil<br>BERHASIL | <ul> <li>Pilih data<br/>yang<br/>hendak<br/>di<i>edit</i></li> <li>Klik tombol<br/><i>edit</i></li> <li>Tampil<br/>halaman<br/><i>edit</i></li> <li>Mengubah<br/>data</li> <li>Klik update</li> </ul> | <i>Edit</i> data<br>Profil<br>TIDAK<br>LENGKAP | Tampil<br>pesan :<br>"Harap isi<br>bidang ini"             | Data pada<br>gridview<br>tidak<br>diedit    | Baik               |

Tabel 5. 7 Pengujian Menu Profil

| Hapus    | - | Pilih   | data  | Klik YES | Tampil     | Data pada | Baik |
|----------|---|---------|-------|----------|------------|-----------|------|
| Profil   |   | yang    |       |          | pesan :    | gridview  |      |
| BERHASIL |   | hendak  | 2     |          | "Data      | dihapus   |      |
|          |   | dihapu  | S     |          | Berhasil   | _         |      |
|          | - | Klik to | mbol  |          | Dihapus"   |           |      |
|          |   | hapus   |       |          | -          |           |      |
|          | - | Tampi   | l     |          |            |           |      |
|          |   | option  |       |          |            |           |      |
|          |   | hapus   | pesan |          |            |           |      |
|          |   | (no/yes | 5)    |          |            |           |      |
| Hapus    | - | Pilih   | data  | Klik NO  | Tetap pada | Data pada | Baik |
| Profil   |   | yang    |       |          | halaman    | gridview  |      |
| BATAL    |   | hendak  |       |          | Profil     | tidak     |      |
|          |   | dihapu  | S     |          |            | terhapus  |      |
|          | - | Klik to | mbol  |          |            | _         |      |
|          |   | hapus   |       |          |            |           |      |
|          | - | Tampil  | l     |          |            |           |      |
|          |   | option  |       |          |            |           |      |
|          |   | hapus j | pesan |          |            |           |      |
|          |   | (no/yes | r)    |          |            |           |      |

Pada tabel 5.7 dijelaskan pengujian halaman menu profil, yaitu untuk memastikan bahwa *software* yang dihasilkan sesuai dengan kebutuhan yang sebelumnya ditentukan. Dan manfaatnya adalah untuk menemukan kesalahan dari halaman menu profil sebagai perangkat lunak yang diuji.

# 8. Pengujian Menu Laporan

Pengujian menu laporan digunakan untuk memastikan semua laporan dapat ditampilkan dan dicetak sebagaimana semestinya.

| Kondisi<br>Pengujian | Prosedur<br>Pengujian | Masukan | Keluaran | Hasil<br>yang<br>didapat | Kesi<br>mpul<br>an |
|----------------------|-----------------------|---------|----------|--------------------------|--------------------|
| Laporan              | Klik tombol           | - Klik  | Halaman  | Laporan                  | Baik               |
| Sewa                 | laporan sewa          | tombol  | cetak    | Sewa                     |                    |
|                      | pada Halaman          | laporan | Laporan  |                          |                    |
|                      | Menu laporan          | sewa    |          |                          |                    |

**Tabel 5. 8 Pengujian Menu Laporan** 

|         |                                                                | - | Klik<br>tombol<br>Downloa<br>d pdf                                            |                                    |         |      |
|---------|----------------------------------------------------------------|---|-------------------------------------------------------------------------------|------------------------------------|---------|------|
| Invoice | Klik tombol<br><i>invoice</i> pada<br>Halaman menu<br>lapoaran | - | Klik<br>tombol<br>invoice<br>Klik<br>tombol<br><i>Downloa</i><br><i>d pdf</i> | Halaman<br>cetak<br><i>invoice</i> | invoice | Baik |

Pada tabel 5.8 dijelaskan pengujian halaman menu laporan, yaitu untuk memastikan bahwa *software* yang dihasilkan sesuai dengan kebutuhan yang sebelumnya ditentukan. Dan manfaatnya adalah untuk menemukan kesalahan dari halaman menu laporan sebagai perangkat lunak yang diuji.

# 5.3 ANALISIS HASIL YANG DICAPAI OLEH SISTEM PERANGKAT LUNAK

Setelah melakukan berbagai pengujian pada sistem pengolahan data pada Hall Pasir Putih Kota Jambi , maka didapatkan evaluasi dari kemampuan penampilan sistem ini. Adapun kelebihan dan kelemahan dari sistem petampilan ini adalah sebagai berikut:

- 1. Kelebihan Program
  - a. Sistem ini bisa digunakan oleh User pada Sistem informasi Penyewaan Lapangan Bulu Tangkis berbasis web pada Hall Pasir Putih Kota Jambi , dengan memanfaatkan fungsi pencarian sehingga mempermudah dalam pencarian data.

- b. Sistem mampu melakukan pengolahan data seperti mendata Lapangan, Pelanggan, Member, Lapangan, Sewa, Profil. Sistem mampu mencetak laporan Sewa, *Invoice*, dengan lebih baik berdasarkan data-data yang telah diinputkan sebelumnya, sehingga mempermudah *user*.
- 2. Kekurangan program

Tampilan *interface* masih sederhana diharapkan untuk pengembangan sistem selanjutnya dapat meningkatkan qualitas dari tampilan *interface* tersebut.

Dari kelebihan dan kekurangan sistem diatas, dapat disimpulkan bahwa perangkat lunak ini dapat meminimalisir terjadinya kehilangan data, kesalahan penginputan data, lebih menghemat waktu, dan diproses lebih cepat serta akurat sehingga dapat membantu dalam pembuatan laporan.

# BAB VI

# PENUTUP

#### 6.1 **KESIMPULAN**

Dalam kesempatan ini penulis menyadari bahwa masih banyak kekurangan yang ada pada kegiatan pembuatan laporan serta program Sistem Informasi Penyewaan Lapangan Bulu Tangkis Pada Hall Pasir Putih Kota Jambi . Saran yang bisa penulis sampaikan dalam program tersebut adalah sebagai berikut:

- Aplikasi ini dapat membantu dalam mendapatkan Informasi Penyewaan Lapangan Bulu Tangkis lebih efektif karena sistem dilengkapi fungsi pencarian sehingga informasi yang dibutuhkan lebih cepat ditemukan.
- Penelitian ini menghasilkan sistem informasi Penyewaan Lapangan Bulu Tangkis yang Terdapat fitur pengolahan mendata Lapangan, Pelanggan, Member, Lapangan, Sewa.
- 3. Apikasi ini dapat membantu Admin dalam pengolahan data dan memperoleh informasi Penyewaan Lapangan Bulu Tangkis dalam bentuk Laporan.